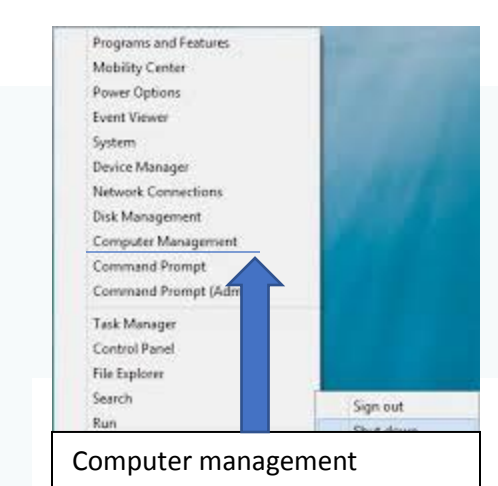

## Click start, then in the rite computer management

### search bar write computer management Click on computer management

**1.** Open Local Users and Groups and click/tap on the Users folder in the left pane to open it (can acreanshet below)

| Iusrmgr - [Local Users and Group | os (Local)\Users]    |                 |                                                          |                  |
|----------------------------------|----------------------|-----------------|----------------------------------------------------------|------------------|
| Eile Action View Help            | 2 🖬 S                | SevenF          | orums.com                                                |                  |
| 💭 Local Users and Groups (Local) | Name                 | Full Name       | Description                                              | Actions          |
| Users 🔁                          | 🛃 Administrator      |                 | Built-in account for administering the computer/domain   | Users            |
| Groups                           | Example Account      | Example Account |                                                          | More Actions     |
|                                  | Guest HomeGroupUsers | HomeGroupUser\$ | Built-in account for guest access to the computer/domain | Europele Assount |
|                                  |                      |                 | Built-in account for homegroup access to the computer    | Example Account  |
|                                  | Ser-Name             |                 |                                                          | More Actions     |
|                                  |                      |                 |                                                          |                  |

**2.** In the middle pane of **Users**, double click/tap on the user account name (ex: Example-Account) that you want to enable or disable. (see screenshot above)

**3.** Do **step 4 or 5** below depending on if you would like to enable or disable the user account.

### 4. To Enable and Unlock a User Account

**NOTE:** This is the default setting.

A) In the **General** tab, uncheck the **Account is disabled** box, click/tap on **OK**, and go to **step 6** below. (see screenshot below)

| Example Account Pr     | operties                    |
|------------------------|-----------------------------|
| General Member         | Of Profile                  |
| Example                | e Account                   |
| <u>F</u> ull name:     | Example Account             |
| Description:           |                             |
| User <u>m</u> ust cha  | nge password at next logon  |
| User <u>c</u> annot cl | nange password              |
| Account is disa        |                             |
| Account is loc         | ced out                     |
|                        |                             |
| Seve                   | nForums.com                 |
|                        | OK Cancel <u>Apply</u> Help |

### 5. To Disable and Lock a User Account

A) In the General tab, check the Account is disabled box, click/tap on OK, and go to step
6 below. (see screenshot above)

**6.** When finished, close the Local Users and Groups window.

# Source Command Prompt"

**NOTE:** This option will use the <u>**net user**</u> command to enable or disable a user account or <u>**domain**</u> account.

**1.** Open a

an **elevated** 

command

prompt in Windows7 .

## **2.** To See if a User Account is Disabled or Enabled in a Command Prompt

A) In the elevated command prompt, type either command below and press Enter. **NOTE:** This will give you a list of all users accounts either on your local computer or on the domain.

| (Accounts                                                    | on                                                                       | your                                              | computer) | - Net     | user       |
|--------------------------------------------------------------|--------------------------------------------------------------------------|---------------------------------------------------|-----------|-----------|------------|
| (Accounts                                                    | on                                                                       | domain)                                           | - Net     | user      | /domain    |
| Microsoft Wi<br>Copyright (c<br>C:\Windows\s<br>User account | Command Pror<br>ndows [Vers<br>> 2009 Micr<br>ystem32>net<br>s for \\BRI | ion 6.1.76011<br>osoft Corporati<br>user<br>NK-PC | nForums   | reserved. |            |
| Administrato<br>User-Name<br>The command<br>C:\Windows\s     | r<br>completed s<br>ystem32>_                                            | Example Accou                                     | unt Gue   | st () (   | user names |

B) In the elevated command prompt, type either command below for the user account (ex: Example Account) that you want to see is enabled or disable, and press Enter. **NOTE:** This will allow you to see the **Account active** details and more of the user account. **Yes** = enabled and **No** = disabled. Substitute **User Name** in the command below with the user name (ex: Example Account) of the user account (ex: Example Account) within quotes. (Account on your computer) - **Net user "User Name**"

| ,        |    | /       | ,     |      |       |       |         |
|----------|----|---------|-------|------|-------|-------|---------|
| (Account | on | domain) | - Net | user | "User | Name" | /domain |

| Select Administrator: Command Prom                                                       | SevenForums.com                                         | J   |
|------------------------------------------------------------------------------------------|---------------------------------------------------------|-----|
| Microsoft Windows [Version 6<br>Copyright (c) 2009 Microsoft                             | .1.7601]<br>Corporation. All rights reserved.           |     |
| C:\Windows\system32>net user<br>User name<br>Full Name<br>Comment                        | "Example Account"<br>Example Account<br>Example Account | 111 |
| User's comment<br>Country code<br>Account active<br>Account expires                      | 000 (System Default)<br>Yes<br>Never                    |     |
| Password last set                                                                        | Wed 17, Aug 2011 1:39:03 AM                             |     |
| Password expires<br>Password changeable<br>Password required<br>User may change password | Never<br>Wed 17, Aug 2011 1:39:03 AM<br>Yes<br>Yes      |     |
| Workstations allowed<br>Logon script<br>User profile<br>Home directory                   | A11                                                     |     |
| Last logon                                                                               | Wed 17, Aug 2011 12:52:31 AM                            |     |
| Logon hours allowed                                                                      | A11                                                     |     |
| Local Group Memberships<br>Global Group memberships<br>The command completed succes:     | *HomeUsers *Users<br>*None<br>sfully.                   |     |
| C:\Windows\system32>_                                                                    |                                                         | -   |

**3.** Do **step 4 or 5** below depending on if you would like to enable or disable the user account.

#### **4. To Enable a Local or Domain User Account NOTE:** *This is the default setting*.

A) In the elevated command prompt, type either command below for the user account (ex: Example Account) that you want to enable, and press Enter. **NOTE:** Substitute **User Name** in the command below with the user name (ex: Example Account) of the user account (ex: Example Account) within quotes.

| (Enable                |                                      | local                             |                   | account)    |
|------------------------|--------------------------------------|-----------------------------------|-------------------|-------------|
| Net                    | user                                 | "User                             | Name"             | /active:yes |
| (Enable<br>Net user "L | Jser Name" /activ                    | domain<br><b>ve:yes /domain</b>   |                   | account)    |
| Administr              | ator: Command Prompt                 | SevenFo                           | orums.co          | m           |
| Microsoft<br>Copyright | Windows [Versio<br>(c) 2009 Micros   | n 6.1.7601]<br>oft Corporation. A | lll rights reserv | ved.        |
| C:\Window<br>The comma | s∖system32>net u<br>nd completed suc | ser "Example Accour<br>cessfully. | it" ∕active∶yes   |             |
| C:\Window              | elevetem32)                          |                                   |                   |             |

### **5.** To Disable a Local or Domain User Account

A) In the elevated command prompt, type either command below for the user account (ex: Example Account) that you want to disable, and press Enter. **NOTE:** Substitute **User Name** in the command below with the user name (ex: Example Account) of the user account (ex: Example Account) within quotes.

| (Disable<br><b>Net</b>                                           | user                                                                                              | local<br><b>"User</b>                                           | Name"                                   | account)<br><b>/active:no</b> |
|------------------------------------------------------------------|---------------------------------------------------------------------------------------------------|-----------------------------------------------------------------|-----------------------------------------|-------------------------------|
| (Disable<br>Net user "U                                          | ser Name" /active                                                                                 | domain<br><b>::no /domain</b>                                   |                                         | account)                      |
| Administra                                                       | ator: Command Prompt                                                                              | SevenF                                                          | orums.com                               |                               |
| Microsoft<br>Copyright<br>C:\Windows<br>The comman<br>C:\Windows | Windows [Version<br>(c) 2009 Microsof<br>s\system32>net use<br>nd completed succe<br>s\system32>_ | 6.1.7601]<br>t Corporation.<br>er "Example Accoust<br>essfully. | All rights reserved.<br>unt" ∕active:no |                               |

**6.** When finished, close the elevated command prompt.

That's it, Shawn